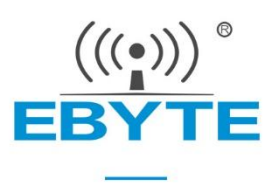

# E78-900TBL-02 User Manual

Test Kit

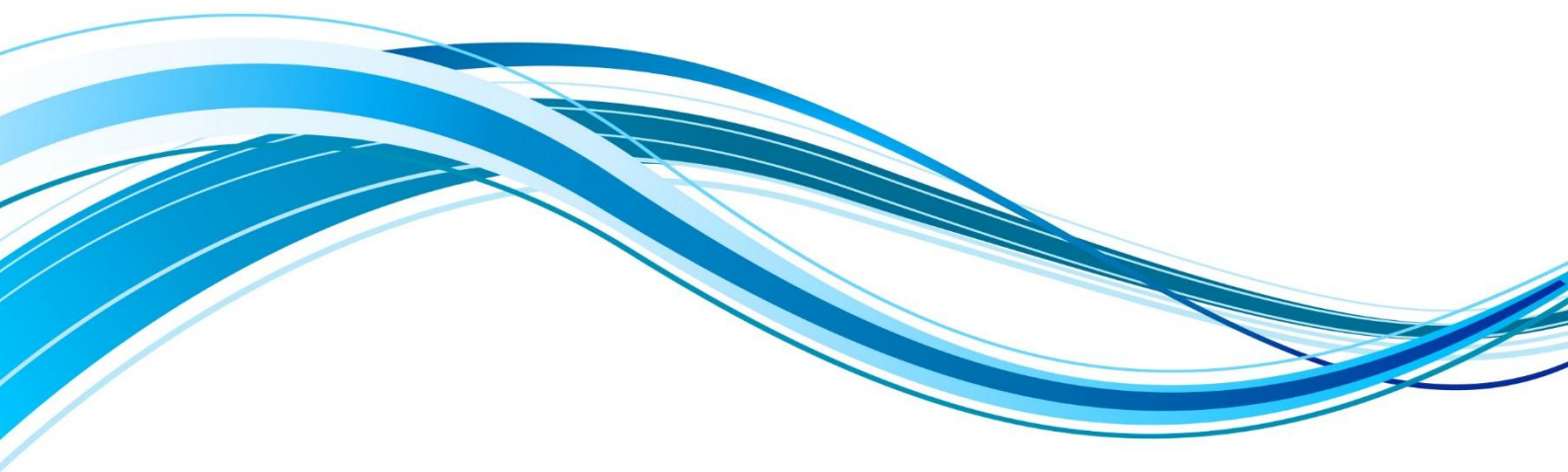

Chengdu Ebyte Electronic Technology Co.,Ltd.

| Disclaimer                           | 3 |
|--------------------------------------|---|
| 1. Introduction                      | 4 |
| 1.1 Size and interface specification |   |
| 2. Quick start                       | 6 |
| 2.1 Test preparation                 |   |
| About us                             | 7 |

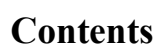

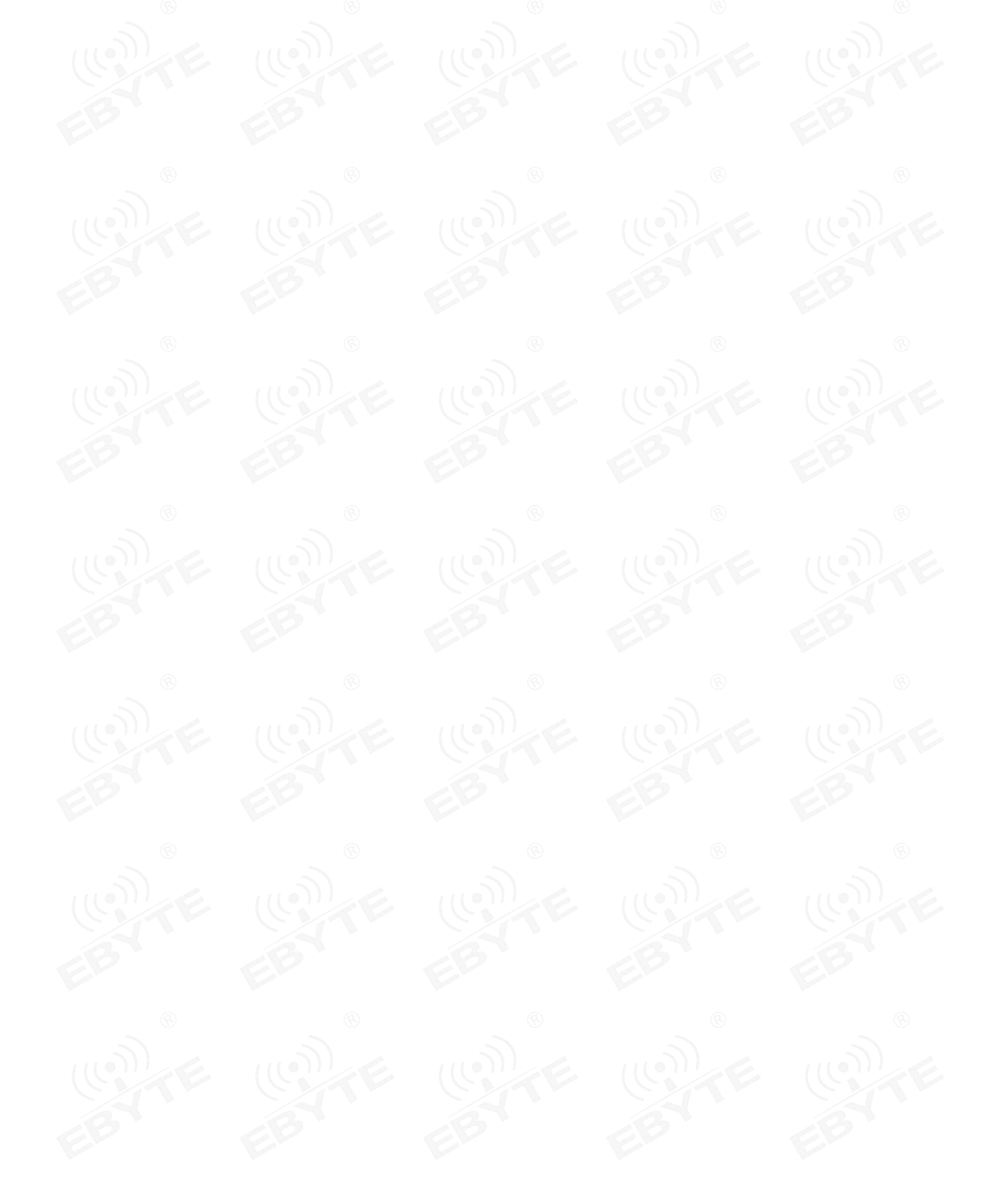

### Disclaimer

The information in this document, including the URL address for reference, is subject to change without notice. The document is provided "as is" without any guarantee responsibility, including any guarantee for marketability, suitability for a specific purpose, or non-infringement, and any guarantee for any proposal, specification or sample mentioned elsewhere. This document does not bear any responsibility, including the responsibility for infringement of any patent rights caused by the use of the information in this document. This document does not grant any license for the use of intellectual property rights in estoppel or other ways, whether express or implied.

The test data obtained in the article are all obtained by the Ebyte laboratory, and the actual results may vary slightly.

We hereby declared that all brand names, trademarks and registered trademarks mentioned in this document are the property of their respective owners.

The final interpretation right belongs to Chengdu Ebyte Electronic Technology Co., Ltd.

#### Notice :

Due to product version upgrades or other reasons, the contents of this manual may be changed. Ebyte Electronic Technology Co., Ltd. reserves the right to modify the contents of this manual without any hint or noticet. This manual is only used as a guide. Chengdu Ebyte Electronic Technology Co., Ltd. makes every effort to provide accurate information in this manual. However, we does not guarantee that the contents of the manual are completely free of errors. All statements, information and suggestions in this manual do not constitute any express or implied guarantee.

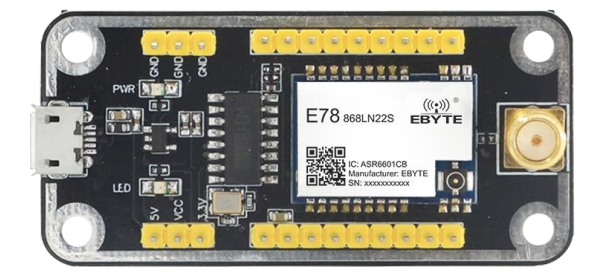

# 1. Introduction

E78-900TBL-02 is a complete set of test products specially for E78 series SMD SOC modules combined with USB to TTL serial port backplane. All E78-868LN22S (6601) module pins have been drawn out for customer testing and development, which greatly reduces customer testing and development difficulty.

### 1.1 Size and interface specification

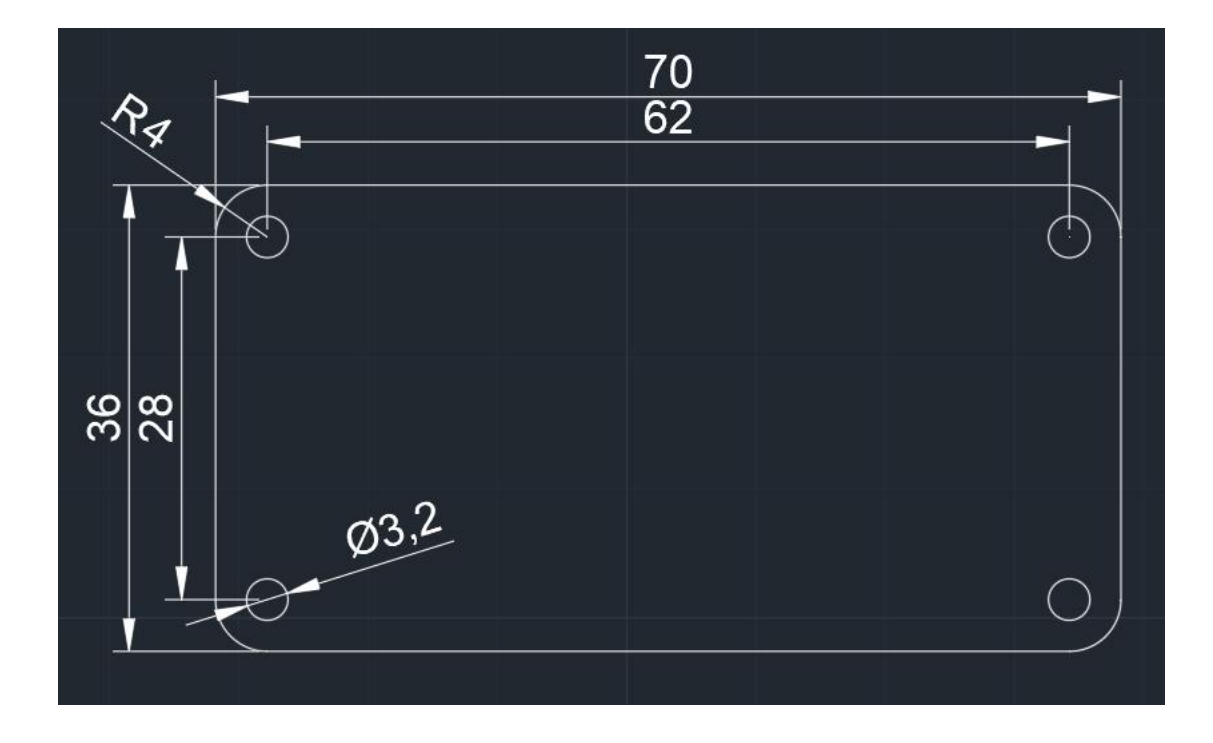

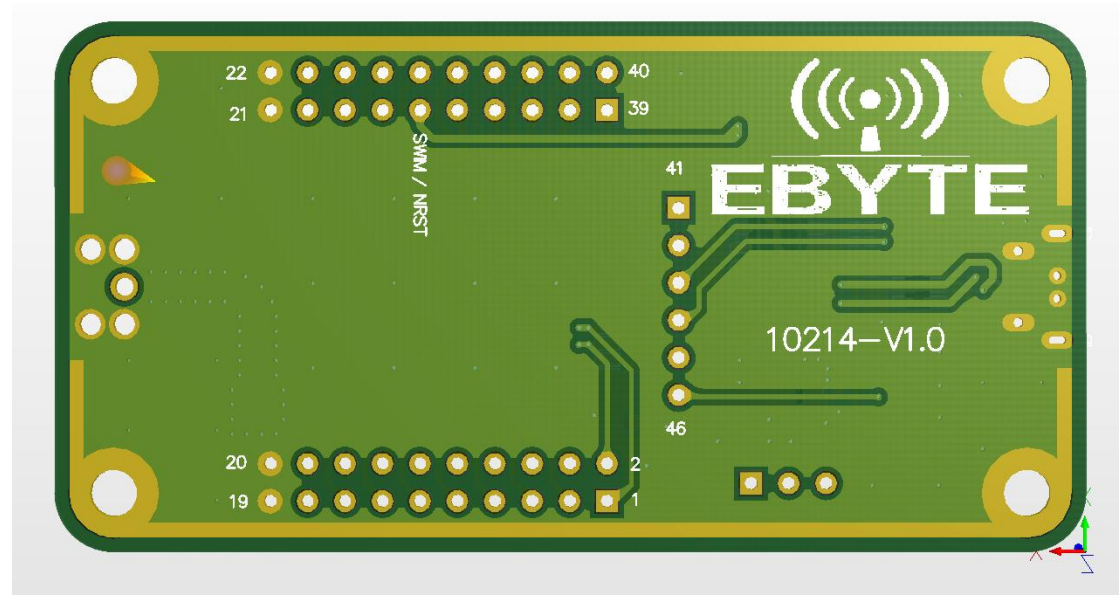

| Pin number | Definition | Function Description       |
|------------|------------|----------------------------|
| 1          | LCD_SEG8   | User-defined IO pin        |
| 2          | LCD_SEG9   | User-defined IO pin        |
| 3          | LCD_SEG11  | User-defined IO pin        |
| 4          | LCD_SEG10  | User-defined IO pin        |
| 5          | LCD_SEG13  | User-defined IO pin        |
| 6          | LCD_SEG12  | User-defined IO pin        |
| 7          | LCD_SEG15  | User-defined IO pin        |
| 8          | LCD_SEG14  | User-defined IO pin        |
| 9          | LCD_SEG17  | User-defined IO pin        |
| 10         | LCD_SEG16  | User-defined IO pin        |
| 11         | I2C_SCL    | Module I2C_SCL pin         |
| 12         | I2C_SDA    | Module I2C_SDA pin         |
| 13         | ADC_IN1    | Module ADC_IN1 input pin   |
| 14         | ADC_IN0    | Module ADC_IN0 input pin   |
| 15         | GPIO3      | User-defined IO pin        |
| 16         | GPIO2      | User-defined IO pin        |
| 17         | ADC_IN2    | Module ADC_IN2 input pin   |
| 18         | GPIO4      | User-defined IO pin        |
| 19         | GND        | Baseboard reference ground |
| 20         | GND        | Baseboard reference ground |
| 21         | GND        | Baseboard reference ground |
| 22         | GND        | Baseboard reference ground |
| 23         | SPI_SLCK   | Module SPI_SLCK pin        |
| 24         | SPI_NSS    | Module SPI_NSS pin         |
| 25         | SPI_MOSI   | Module SPI_MOSI pin        |
| 26         | SPI_MISO   | Module SPI_MISO pin        |
| 27         | LCD_SEG2   | User-defined IO pin        |

| 28 | LCD_SEG1 | User-defined IO pin                                                |
|----|----------|--------------------------------------------------------------------|
| 29 | NRST     | Module external reset pin                                          |
| 30 | SWIM     | Module SWIM pin                                                    |
| 31 | LCD_COM1 | User-defined IO pin                                                |
| 32 | LCD_COM0 | User-defined IO pin                                                |
| 33 | VREFP    | Module ADC reference voltage input pin                             |
| 34 | LCD_COM2 | User-defined IO pins                                               |
| 35 | UART1_TX | Module UART1_TX pin                                                |
| 36 | UART1_RX | Module UART1_RX pin                                                |
| 37 | LCD_SEG0 | User-defined IO pins                                               |
| 38 | }        | Module VLCD pin, when it is LCD_xx, the pin should be connected to |
|    | VLCD     | the power supply 3.3V                                              |
| 39 | LCD_SEG3 | User-defined IO pins                                               |
| 40 | LCD_COM3 | User-defined IO pins                                               |
| 41 | LCD_SEG4 | User-defined IO pins                                               |
| 42 | LCD_SEG5 | User-defined IO pins                                               |
| 43 | UART0_RX | Module UART0_RX pin                                                |
| 44 | UART0_TX | Module UART0_TX pin                                                |
| 45 | LCD_SEG6 | User-defined IO pins                                               |
| 46 | LCD SEG7 | User-defined IO pins                                               |

# 2. Quick start

# 2.1 Test preparation

### 2.1.1 Driver Installation

Please go to the official website to download the driver CH341SER.EXE, and double-click to install. This driver supports 32/64-bit Windows 10/8.1/8/7/VISTA/XP, SERVER2016/2012/2008/2003, 2000/ME/98, certified by Microsoft digital signature, and supports USB to 3-wire and 9-wire serial ports etc.

#### 2.1.2 hardware connection

Please prepare the Micro USB cable and antenna, connect them to the E78-900TBL-02 accordingly, and open the corresponding serial port.

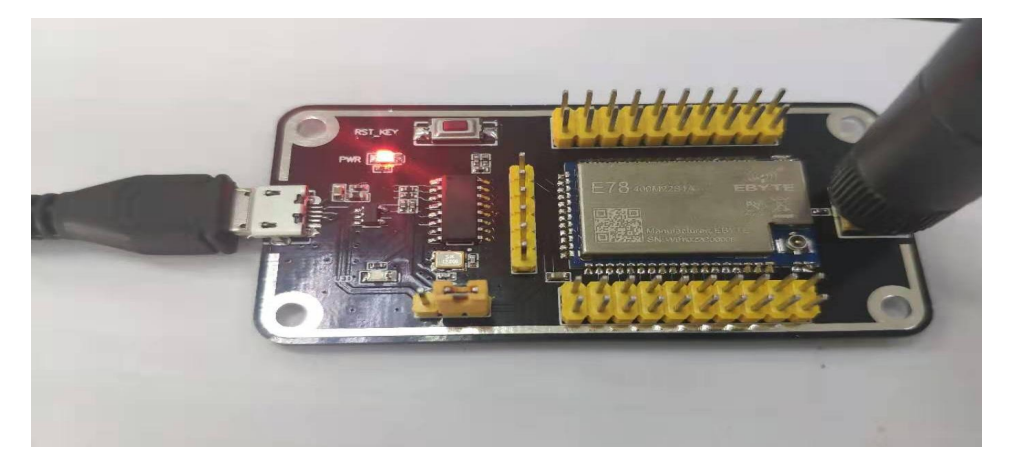

As shown in the figure, plug in the jumper cap and select 3.3V power supply. Both E78-900TBL-02 are configured in this way. Open the corresponding serial port to send and receive data.

(Since the E78 series has no factory firmware, if you want to send and receive data through the serial port, please program it.)

| COM V2.0   | ATT XCOM V2.0                                                                        |     | ×                                |
|------------|--------------------------------------------------------------------------------------|-----|----------------------------------|
| E15-UTL1   | B15-UTL1                                                                             | *   | 串口选择                             |
|            |                                                                                      |     | COM16:USB-SERIAL CH34 -          |
|            |                                                                                      |     | 波特率 9600 🔻                       |
|            |                                                                                      |     | 停止位 1 🔹                          |
|            |                                                                                      |     | 数据位 8 ▼                          |
|            |                                                                                      |     | 奇偶校验 无 ▼                         |
|            |                                                                                      |     | 串口操作 🛞 关闭串口                      |
|            |                                                                                      |     |                                  |
|            |                                                                                      |     | 保存窗口 清除接收                        |
|            |                                                                                      |     | ■ 16进制显示■ 日底黒子<br>■ RTS ■ DTR    |
|            |                                                                                      |     | <ul> <li>时间戳(以换行回车断帧)</li> </ul> |
| 单条发送 多条发   | 单条发送 多条发送 协议传输 帮助                                                                    | 200 |                                  |
| E15-UTL1   | E15-UTL1                                                                             |     | * 发送                             |
|            |                                                                                      |     | - 清除发送                           |
| 📄 定时发送 🛛 周 | □ 定时发送 周期: 10 ms 打开文(                                                                | +   | 发送文件    停止发送                     |
| 🔲 16进制发送 📃 | □ 16进制发送 □ 发送新行 0% 开源电                                                               | 子网  | ी: www.openedv.com               |
| 🧿 👻 www.o  | ☑         ▼         www.openedv.com         S:16         R:8         CTS=0 DSR=0 DCD | =0  | 当前时间 15:05:35                    |

# About us

Technical support: <a href="mailto:support@cdebyte.com">support@cdebyte.com</a>

Documents and RF Setting download link: www.cdebyte.com

Thank you for using Ebyte products! Please contact us with any questions or suggestions: info@cdebyte.com

\_\_\_\_\_

Official hotline:028-61399028

Web: www.cdebyte.com

Address: , Building B5, Mould Industrial Park, 199# Xiqu Ave, High-tech Zone, Chengdu, 611731, Sichuan, China

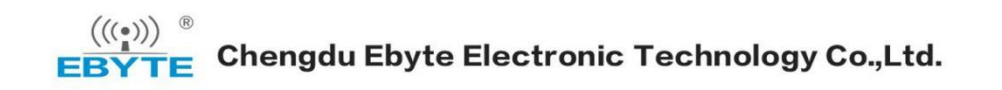